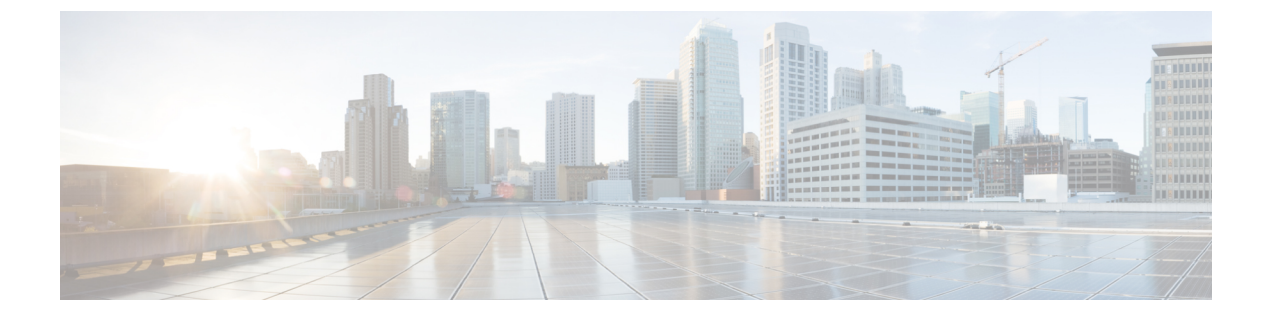

# 双方向フォワーディング検出の設定

- •機能情報の確認 (1ページ)
- •双方向フォワーディング検出の前提条件(1ページ)
- •双方向フォワーディング検出の制約事項(2ページ)
- 双方向フォワーディング検出について (2ページ)
- •双方向フォワーディング検出の設定方法 (7ページ)
- •双方向フォワーディング検出の設定例 (20ページ)

## 機能情報の確認

ご使用のソフトウェアリリースでは、このモジュールで説明されるすべての機能がサポートさ れているとは限りません。最新の機能情報および警告については、使用するプラットフォーム およびソフトウェア リリースの Bug Search Tool およびリリース ノートを参照してください。 このモジュールに記載されている機能の詳細を検索し、各機能がサポートされているリリース のリストを確認する場合は、このモジュールの最後にある機能情報の表を参照してください。

プラットフォームのサポートおよびシスコソフトウェアイメージのサポートに関する情報を検 索するには、Cisco Feature Navigator を使用します。Cisco Feature Navigator にアクセスするに は、https://cfnng.cisco.com/に進みます。Cisco.com のアカウントは必要ありません。

# 双方向フォワーディング検出の前提条件

BFD の前提条件は次のとおりです。

- スイッチのフィーチャセットは、IP Base またはそれ以上です。IP Base フィーチャセット は Enhanced Interior Gateway Routing Protocol (EIGRP) スタブ ルーティングのみをサポー トします。BFD は使用しません。IP Service フィーチャセットは BFD を使用して EIGRP をサポートします。
- ・IPルーティングは、参加しているすべてのスイッチでイネーブルにする必要があります。

BFD を展開する前に、スイッチの BFD でサポートされている IP ルーティング プロトコルのいずれかを設定します。また、使用する予定のルーティング プロトコルの高速コンバージェンスも実装します。

# 双方向フォワーディング検出の制約事項

BFD の制約事項は次のとおりです。

- •BFD は直接接続されたネイバーだけに対して動作します。BFD のネイバーは1 ホップ以 内に限られます。マルチホップのコンフィギュレーションはサポートされません。
- スイッチでは、最小 hello 間隔 100 ms、倍率3 で最大 100 の BFD セッションがサポートされます。この倍率は、セッションがダウンしたと宣言される前に失われた可能性のある連続するパケットの最小数を指定します。
- •エコー モードをイネーブルにするには、ピア システムを no ip redirects コマンドで設定す る必要があります。

# 双方向フォワーディング検出について

## BFD の動作

BFDは、インターフェイス、データリンク、および転送プレーンを含めて、2つの隣接ルータ 間の転送パスで、オーバーヘッドの少ない短期間の障害検出方法を提供します。

BFD はインターフェイス レベルおよびルーティング プロトコル レベルでイネーブルにする検 出プロトコルです。シスコでは BFD 非同期モードをサポートしています。これは、ルータ間 の BFD ネイバー セッションをアクティブにして維持するための、2 台のシステム間の BFD 制 御パケットの送信に依存します。したがって、BFD セッションを作成するには、両方のシステ ムで(または BFD ピアで)BFD を設定する必要があります。適切なルーティング プロトコル に対して、インターフェイス レベルおよびルータ レベルで BFD がイネーブルになっている場 合、BFD セッションが作成されて BFD タイマーがネゴシエートされ、ネゴシエートされた間 隔で BFD ピアが互いに BFD 制御パケットの送信を開始します。

シスコは、BFD エコーモードをサポートしています。エコーパケットはフォワーディングエンジンによって送信され、検出を実行するために同じパスに沿って返信されます。もう一方の BFD セッションは、エコーパケットの実際のフォワーディングに参加しません。

ここでは、次の内容について説明します。

## ネイバー関係

BFD はあらゆるメディア タイプ、カプセル化、トポロジ、ルーティング プロトコル BGP、 EIGRP、IS-IS、および OSPF の個別の高速 BFD ピア障害検出時間を提供します。ローカルルー タのルーティング プロトコルに高速障害検出通知を送信して、ルーティング テーブル再計算 プロセスを開始すると、BFD はネットワーク コンバージェンス時間全体を大幅に短縮できま す。下の図に、OSPF と BFD を実行する 2 台のルータがある単純なネットワークを示します。 OSPF がネイバー(1)を検出すると、OSPF ネイバールータ(2) で BFD ネイバーセッション を開始する要求が、ローカル BFD プロセスに送信されます。OSPF ネイバー ルータでの BFD ネイバー セッションが確立されます (3)。

図 1: BFD ネイバー関係の確立

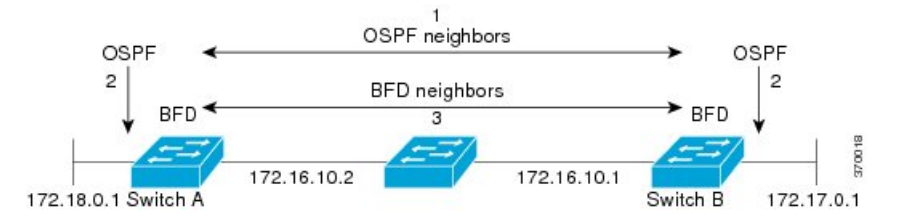

以下の図に、ネットワークで障害が発生した場合を示します(1)。OSPF ネイバー ルータで の BFD ネイバー セッションが停止されます(2)。BFD はローカル OSPF プロセスに BFD ネ イバーに接続できなくなったことを通知します(3)。ローカル OSPF プロセスは OSPF ネイ バー関係を解除します(4)。代替パスを使用できる場合、ルータはただちにコンバージェン スを開始します。

#### 図 2: **OSPF** ネイバー関係の解除

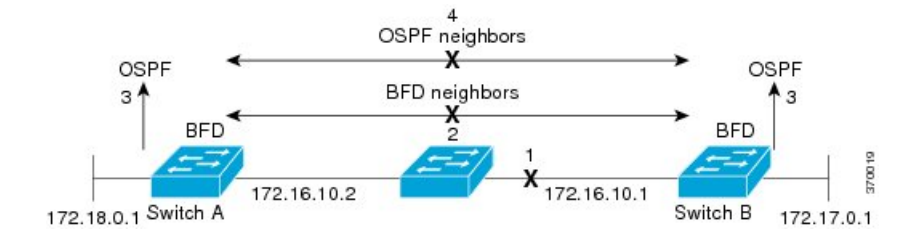

ルーティングプロトコルでは、取得したネイバーそれぞれについて、BFDで登録する必要が あります。ネイバーが登録されると、セッションがまだ存在していない場合、BFDによって、 ネイバーとのセッションが開始されます。

次のとき、OSPFでは、BFDを使用して登録が行われます。

- ・ネイバーの有限状態マシン(FSM)は、Full ステートに移行します。
- OSPF BFD と BFD の両方が有効にされます。

ブロードキャストインターフェイスでは、OSPF によって、指定ルータ(DR)とバックアップ指定ルータ(BDR)とともにのみ、BFDセッションが確立されますが、DROTHERステートのすべての2台のルータ間では確立されません。

### **BFD**の障害検出

BFD セッションが確立され、タイマーの取り消しが完了すると、BFD ピアは IGP hello プロト コルと同様に動作する(ただし、より高速な)、BFD制御パケットを送信して状態を検出しま す。次の点に注意する必要があります。

- •BFD はフォワーディング パスの障害検出プロトコルです。BFD は障害を検出しますが、 障害が発生したピアをバイパスするには、ルーティングプロトコルがアクションを実行す る必要があります。
  - ・通常、BFD はどのプロトコルレイヤでも使用できます。ただし、シスコの BFD 実装では、特に BGP、EIGRP、IS-IS、および OSPF ルーティング プロトコル、およびスタティック ルーティングのレイヤ 3 クライアントだけがサポートされます。
- シスコのBFD 実装では、シスコデバイスが複数のクライアントプロトコルに1つのBFD セッションを使用します。たとえば、同じピアへの同じリンクを介してネットワークで OSPF および EIGRP を実行している場合、1つの BFD セッションだけが確立され、BFD で両方のルーティングプロトコルとセッション情報を共有します。ただし、IPv4 および IPv6 クライアントは BFD セッションを共有できません。

### BFD バージョンの相互運用性

スイッチは、BFDバージョン1およびBFDバージョン0をサポートします。デフォルトでは、 すべてのBFD セッションがバージョン1で実行され、バージョン0と相互運用可能です。シ ステムで自動的にFDバージョン検出が実行される場合、ネイバー間のBFD セッションがネイ バー間の最も一般的なBFD バージョンで実行されます。たとえば、BFD ネイバーが BFD バー ジョン0を実行し、他のBFD ネイバーがバージョン1を実行している場合、セッションでBFD バージョン0 が実行されます。show bfd neighbors [details] コマンドの出力で、BFD ネイバー が実行している BFD バージョンを確認できます。

#### BFD セッションの制限

作成できる BFD セッションの最小数は、「hello」間隔によって異なることがあります。100 ms の「hello」間隔では、100 セッションが許可されます。より大きい hello 間隔では、より多 くのセッションが許可されます。VLAN インターフェイスでは、最小「hello」間隔は 600 ms です。

## 非ブロードキャスト メディア インターフェイスに対する BFD サポート

BFD 機能はスイッチの VLAN インターフェイスでサポートされています。

bfd interval コマンドは、BFD モニタリングを開始するインターフェイスで設定する必要があります。

## ステートフル スイッチオーバーでのノンストップ フォワーディングの BFD サポート

通常、ネットワーキングデバイスを再起動すると、そのデバイスのすべてのルーティングピアがデバイスの終了および再起動を検出します。この遷移によってルーティングフラップが発生し、そのために複数のルーティングドメインに分散される可能性があります。ルーティングの再起動によって発生したルーティングフラップによって、ルーティングが不安定になります。これはネットワーク全体のパフォーマンスに悪影響を及ぼします。ノンストップフォワーディング(NSF)は、ステートフルスイッチオーバー(SSO)がイネーブルになっているデバ

イスのルーティングフラップを抑制するのに役立ち、それによってネットワークの不安定さが 減少します。

NSFでは、ルーティングプロトコル情報がスイッチオーバー後に保存されるとき、既知のルー タでデータパケットのフォワーディングを継続できます。NSFを使用すると、ピアネットワー キングデバイスでルーティングフラップが発生しません。データトラフィックはインテリジェ ントラインカードまたはデュアルフォワーディングプロセッサを介して転送されますが、ス タンバイ RP では、スイッチオーバー中に障害が発生したアクティブな RP からの制御と見な されます。ラインカードおよびフォワーディングプロセッサの機能はスイッチオーバーによっ て維持され、アクティブな RP の転送情報ベース (FIB) が NSF 動作で最新状態が維持されま す。

デュアル RP をサポートするデバイスでは、SSO が RP の1つをアクティブなプロセッサとし て確立し、他の RP はスタンバイ プロセッサに割り当てられ、それらの間で情報が同期されま す。アクティブな RP に障害が発生したとき、ネットワーキング デバイスから削除されたと き、または手動でメンテナンスから排除されたときに、アクティブなプロセッサとスタンバイ プロセッサからのスイッチオーバーが発生します。

#### ステートフル スイッチオーバーの BFD サポート

BFD プロトコルでは、隣接するフォワーディングエンジン間でパスに短期間の障害検出が行われます。デュアル RP スイッチ(冗長性のため)を使用するネットワーク導入では、スイッチにグレースフルリスタートメカニズムがあり、アクティブな RP とスタンバイ RP の間のスイッチオーバー時にフォワーディング状態が保護されます。

#### スタンバイ RP のステートフル BFD

スタンバイ RP へのスイッチオーバーを成功させるために、BFD プロトコルでチェックポイン トメッセージを使用して、アクティブな RP Cisco IOS インスタンスからセッション情報をス タンバイ RP Cisco IOS インスタンスに送信します。セッション情報には、ローカル識別子およ びリモート識別子、隣接ルータのタイマー情報、BFDセットアップ情報、およびセッション固 有の情報(セッションのタイプやセッションのバージョンなど)が含まれます。さらに、BFD プロトコルはセッションの作成および削除のチェックポイントメッセージを送信して、スタン バイ RP でセッションを作成または削除します。

スタンバイ RPのBFDセッションはパケットの送受信を行わず、期限切れになったタイマーを 処理しません。このようなセッションは、スイッチオーバーの発生を待ってからアクティブ セッションのパケットを送信し、セッションが隣接スイッチでタイムアウトにならないように します。

スタンバイ RPのBFDプロトコルはスイッチオーバーの通知を受けると、状態をアクティブに 変更し、自分自身をシスコエクスプレスフォワーディングに登録することで、パケットを受 信し、期限切れになったすべての要素にパケットを送信できるようにします。

また、BFDではチェックポイントメッセージを使用して、アクティブなRPでクライアントに よって作成されたセッションをスイッチオーバー時に維持します。スイッチオーバーが発生す ると、BFDは SSO 再要求タイマーを起動します。クライアントは再要求タイマーによって指 定された期間内のセッションを再要求する必要があります。そうしないと、セッションが削除 されます。 タイマーの値は、BFD セッションの数およびプラットフォームによって異なります。

表 1: スイッチの BFD タイマー値

| BFD セッションの最大<br>数 | BFDセッションタイプ | 最小タイマー値(ms) | クライアント   | 注                             |
|-------------------|-------------|-------------|----------|-------------------------------|
| 100               | 非同期/エコー     | 100 x 3     | すべて(All) | SSOスイッチでは、5の倍数の<br>使用が推奨されます。 |

## スタティック ルーティングの BFD サポート

OSPF や BGP などの動的なルーティング プロトコルとは異なり、スタティック ルーティング にはピア検出の方法がありません。したがって、BFDが設定されると、ゲートウェイの到達可 能性は完全に指定されたネイバーへの BFD セッションの状態に依存します。BFD セッション が開始されない限り、スタティック ルートのゲートウェイは到達不能と見なされ、したがっ て、影響を受けるルートが適切なルーティング情報ベース(RIB) にインストールされません。

BFD セッションが正常に確立されるように、ピア上のインターフェイスで BFD を設定し、ピア上の BFD クライアントに BFD ネイバーのアドレスを登録する必要があります。インターフェイスがダイナミックルーティングプロトコルで使用される場合、後者の要件は通常、BFD の各ネイバーでルーティングプロトコルインスタンスを設定することによって満たされます。インターフェイスがスタティックルーティングに排他的に使用される場合、この要件はピア上でスタティック ルートを設定することによって満たす必要があります。

BFD セッションが起動状態のときに BFD 設定がリモート ピアから削除された場合、BFD セッションの最新状態がスタティック スタティックに送信されません。その結果、スタティック ルートが RIB に残ります。唯一の回避策は、IPv4 スタティック BFD ネイバー設定を削除して、 スタティック ルートが BFD セッション状態を追跡しないようにすることです。

## 障害検出に BFD を使用することの利点

機能を導入するときは、あらゆる代替策を検討し、トレードオフに注意することが重要です。

EIGRP、BGP、および OSPF の通常の導入で BFD に最も近い代替策は、EIGRP、BGP、および OSPF ルーティング プロトコルの変更された障害検出メカニズムを使用することです。

EIGRP の hello およびホールドタイマーを絶対最小値に設定する場合、EIGRP の障害検出速度 が 1~2 秒程度に下がります。

BGP または OSPF に fast hello を使用する場合、これらの Interior Gateway Protocol (IGP) プロ トコルによって障害検出メカニズムが最小1秒に減少します。

ルーティング プロトコルの減少したタイマー メカニズムで BFD を実装すると、いくつかの利 点があります。

EIGRP、BGP、および OSPF タイマーによって1秒または2秒の最小検出タイマーを実現できますが、障害検出が1秒未満になる場合もあります。

- •BFDは特定のルーティングプロトコルに関連付けられていないため、EIGRP、BGP、および OSPF の汎用の整合性のある障害検出メカニズムとして使用できます。
- BFD の一部をデータ プレーンに分散できるため、コントロール プレーンに全体が存在する分散 EIGRP、BGP、および OSPF タイマーよりも CPU の負荷を軽くすることができます。

# 双方向フォワーディング検出の設定方法

インターフェイスで BFD を設定して、BFD プロセスを開始します。BFD プロセスが開始され ると、隣接するデータベースにエントリが作成されません。つまり、BFD 制御パケットが送受 信されません。BFD バージョン1でサポートされる BFD エコー モード。

BFD 制御パケットに加えて、BFD エコーパケットが送受信されます。適用可能なルーティン グプロトコルの BFD サポートを設定すると、隣接作成が実行されます。ここでは、次の手順 について説明します。

## インターフェイスでの BFD セッション パラメータの設定

ここでは、BFD セッションのベースラインパラメータをインターフェイスで設定して、イン ターフェイスで BFD を設定する作業を行います。BFD ネイバーに対して BFD セッションを実 行するインターフェイスごとに、次の作業を繰り返します。

#### 手順の概要

- 1. enable
- **2**. configure terminal
- **3. interface** *type number*
- 4. bfd interval milliseconds min\_rx milliseconds multiplier interval-multiplier
- 5. no bfd echo
- 6. end

#### 手順の詳細

|       | コマンドまたはアクション               | 目的                                        |
|-------|----------------------------|-------------------------------------------|
| ステップ1 | enable                     | 特権 EXEC モードを有効にします。                       |
|       | 例:                         | <ul> <li>パスワードを入力します(要求された場合)。</li> </ul> |
|       | Switch> enable             |                                           |
| ステップ2 | configure terminal         | グローバル コンフィギュレーション モードを開始                  |
|       | 例:                         | します。                                      |
|       | Switch# configure terminal |                                           |

|       | コマンドまたはアクション                                                                  | 目的                                 |
|-------|-------------------------------------------------------------------------------|------------------------------------|
| ステップ3 | interface type number                                                         | インターフェイスのタイプと番号を指定し、デバイ            |
|       | 例:                                                                            | スをインターフェイスコンフィギュレーションモー<br> ドにします。 |
|       | Switch(config)# interface GigabitEthernet 6/1                                 |                                    |
| ステップ4 | <b>bfd interval</b> milliseconds <b>min_rx</b> milliseconds <b>multiplier</b> | インターフェイスで BFD をイネーブルにします。          |
|       |                                                                               | ハードウェア オフロードをイネーブルにするため            |
|       | 19J :                                                                         | に、BFD エコー モードをディセーブルにします。          |
|       | Switch(config-if)# no bfd echo                                                |                                    |
| ステップ5 | no bfd echo                                                                   | ハードウェア オフロードをイネーブルにするため            |
|       | 例:                                                                            | に、BFD エコー モードをディセーブルにします。          |
|       | Switch(config-if)# no bfd echo                                                |                                    |
| ステップ6 | end                                                                           | インターフェイス コンフィギュレーション モード           |
|       | 例:                                                                            | を終了し、特権 EXEC モードに戻ります。             |
|       | Switch(config-if)# end                                                        |                                    |

## ダイナミック ルーティング プロトコルに対する BFD サポートの設定

デバイスレベルでダイナミック ルーティング プロトコルの BFD サポートをイネーブルにして、すべてのインターフェイスに対してグローバルに BFD サポートをイネーブルにするか、またはインターフェイスレベルでインターフェイスごとに BFD を設定することができます。

ここでは、次の作業について説明します。

#### BGP に対する BFD サポートの設定

この作業は、ボーダー ゲートウェイ プロトコル (BGP) が BFD に登録済みのプロトコルになり、BFD から転送パス検出障害メッセージを受信するように、BGP に対する BFD サポートを 設定する場合に実行します。

#### 始める前に

BGP は、参加しているすべてのスイッチで実行されている必要があります。

BFD セッションを BFD ネイバーに対して実行するインターフェイスで、BFD セッションの基本パラメータを設定する必要があります。詳細については、「インターフェイスでのBFDセッション パラメータの設定」の項を参照してください。

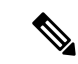

(注) show bfd neighbors details コマンドの出力には、設定された間隔が表示されます。ハード ウェア オフロードされた BFD セッションが 50 msの倍数でない Tx および Rx 間隔で設定 されていたために変更された間隔は出力に表示されません。

#### 手順の概要

- 1. enable
- 2. configure terminal
- **3.** router bgp *as-tag*
- 4. neighbor *ip-address* fall-over bfd
- 5. end
- 6. show bfd neighbors [details]
- 7. show ip bgp neighbor

#### 手順の詳細

|       | コマンドまたはアクション                                                 | 目的                                        |
|-------|--------------------------------------------------------------|-------------------------------------------|
| ステップ1 | enable                                                       | 特権 EXEC モードを有効にします。                       |
|       | 例:                                                           | <ul> <li>パスワードを入力します(要求された場合)。</li> </ul> |
|       | Switch> enable                                               |                                           |
| ステップ2 | configure terminal                                           | グローバル コンフィギュレーション モードを開始                  |
|       | 例:                                                           | します。                                      |
|       | Switch# configure terminal                                   |                                           |
| ステップ3 | router bgp as-tag                                            | BGP プロセスを指定し、ルータ コンフィギュレー                 |
|       | 例:                                                           | ション モードを開始します。                            |
|       | Switch(config)# router bgp tag1                              |                                           |
| ステップ4 | neighbor ip-address fall-over bfd                            | フェールオーバーに対するBFD サポートを有効にし                 |
|       | 例:                                                           | ます。                                       |
|       | Switch(config-router)# neighbor 172.16.10.2<br>fall-over bfd |                                           |
| ステップ5 | end                                                          | ルータコンフィギュレーションモードを終了して、                   |
|       | 例:                                                           | 特権 EXEC モードに戻ります。                         |
|       | Switch(config-router)# end                                   |                                           |

|       | コマンドまたはアクション                      | 目的                           |
|-------|-----------------------------------|------------------------------|
| ステップ6 | show bfd neighbors [details]      | (任意) BFD ネイバーがアクティブで、BFD が登録 |
|       | 例:                                | 認します。                        |
|       | Switch# show bfd neighbors detail |                              |
| ステップ1 | show ip bgp neighbor              | (任意)ネイバーへの BGP および TCP 接続につい |
|       | 例:                                | ての情報を表示します。                  |
|       | Switch# show ip bgp neighbor      |                              |

## EIGRP に対する BFD サポートの設定

ここでは、EIGRP が BFD の登録プロトコルとなり、BFD から転送パスの検出障害メッセージ を受信するように、EIGRP に対する BFD サポートを設定する手順について説明します。EIGRP に対する BFD サポートをイネーブルにするには、2 つの方法があります。

- ルータ コンフィギュレーション モードで bfd all-interfaces コマンドを使用して、EIGRP がルーティングしているすべてのインターフェイスに対して BFD を有効にできます。
- ルータ設定モードで bfd interface type number コマンドを使用して、EIGRP がルーティン グしているインターフェイスのサブセットに対して BFD を有効にできます。

#### 始める前に

EIGRP は、関連するすべてのスイッチで実行する必要があります。

BFD セッションを BFD ネイバーに対して実行するインターフェイスで、BFD セッションの基本パラメータを設定する必要があります。詳細については、「インターフェイスでのBFD セッション パラメータの設定」を参照してください。

#### 手順の概要

- 1. enable
- **2**. configure terminal
- **3**. router eigrp *as-number*
- 4. 次のいずれかを実行します。
  - bfd all-interfaces
  - bfd interface type number
- 5. end
- **6**. show bfd neighbors [details]
- 7. show ip eigrp interfaces [type number] [as-number] [detail]

#### 手順の詳細

I

|       | コマンドまたはアクション                                                           | 目的                                                     |
|-------|------------------------------------------------------------------------|--------------------------------------------------------|
| ステップ1 | enable                                                                 | 特権 EXEC モードを有効にします。                                    |
|       | 例:                                                                     | <ul> <li>パスワードを入力します(要求された場合)。</li> </ul>              |
|       | Switch> enable                                                         |                                                        |
| ステップ2 | configure terminal                                                     | グローバル コンフィギュレーション モードを開始                               |
|       | 例:                                                                     | します。                                                   |
|       | Switch# configure terminal                                             |                                                        |
| ステップ3 | router eigrp as-number                                                 | EIGRP ルーティング プロセスを設定し、ルータ コ                            |
|       | 例:                                                                     | ンフィギュレーション モードを開始します。<br>                              |
|       | Switch(config)# router eigrp 123                                       |                                                        |
| ステップ4 | 次のいずれかを実行します。                                                          | EIGRPルーティングプロセスに関連付けられたすべ                              |
|       | • bfd all-interfaces                                                   | てのインターフェイスで、BFD をグローバルにイ<br>ネーブルにします。                  |
|       | · ore merrace type number                                              | または                                                    |
|       | י נען .                                                                | <br> EIGRPルーティングプロセスに関連付けられた1つ                         |
|       | Switch(config-router)# bfd all-interfaces                              | 以上のインターフェイスに対して、インターフェイ<br>スプレに DED ちィネーブルにします         |
|       | וי <i>ק</i> ון .                                                       | ヘ _ こ < に BrD を1                                       |
|       | Switch(config-router)# bfd interface FastEthernet<br>6/1               |                                                        |
| ステップ5 | end                                                                    | ルータコンフィギュレーションモードを終了して、                                |
|       | 例:                                                                     | 特権 EXEC モードに戻ります。<br>                                  |
|       | Switch(config-router) end                                              |                                                        |
| ステップ6 | show bfd neighbors [details]                                           | (任意) BFDネイバーがアクティブで、BFDが登録                             |
|       | 例:                                                                     | したルーティングプロトコルが表示されることを確認します。                           |
|       | Switch# show bfd neighbors details                                     |                                                        |
| ステップ1 | <pre>show ip eigrp interfaces [type number] [as-number] [detail]</pre> | (任意)EIGRP に対する BFD サポートがイネーブ<br>ルになっているインターフェイスを表示します。 |
|       | 例:                                                                     |                                                        |
|       | Switch# show ip eigrp interfaces detail                                |                                                        |

## OSPF に対する BFD サポートの設定

ここでは、OSPF が BFD の登録プロトコルとなり、BFD から転送パスの検出障害メッセージ を受信するように、OSPF に対する BFD サポートを設定する手順について説明します。すべて のインターフェイスでグローバルに OSPF に対する BFD を設定するか、または1つ以上のイ ンターフェイスで選択的に設定することができます。

OSPF に対する BFD サポートを有効にするには、2 つの方法があります。

- ・ルータ コンフィギュレーションモードで bfd all-interfaces コマンドを使用して、OSPF が ルーティングしているすべてのインターフェイスに対して BFD を有効にできます。イン ターフェイス コンフィギュレーションモードで ip ospf bfd [disable] コマンドを使用して、 個々のインターフェイスで BFD サポートを無効にできます。
- インターフェイス コンフィギュレーション モードで ip ospf bfd コマンドを使用すると、 OSPF がルーティングしているインターフェイスのサブセットに対して BFD を有効にでき ます。

OSPF に対する BFD サポートのタスクについては、次の項を参照してください。

#### すべてのインターフェイスの OSPF に対する BFD サポートの設定

すべての OSPF インターフェイスの BFD を設定するには、次の作業を実行します。

すべての OSPF インターフェイスに対して BFD を設定するのではなく、特定の1つ以上のインターフェイスに対して BFD サポートを設定する場合は、「Configuring OSPF Support for BFD over IPv4 for One or More Interfaces」の項を参照してください。

#### 始める前に

**Open Shortest Path First(OSPF)**は、参加しているすべてのスイッチで実行されている必要があります。

BFD セッションを BFD ネイバーに対して実行するインターフェイスで、BFD セッションの基本パラメータを設定する必要があります。詳細については、「インターフェイスでのBFDセッション パラメータの設定」の項を参照してください。

#### 手順の概要

- 1. enable
- **2**. configure terminal
- 3. switch ospf process-id
- 4. bfd all-interfaces
- **5**. end
- 6. show bfd neighbors [details]
- 7. show ip ospf

手順の詳細

|               | コマンドまたはアクション                              | 目的                                            |
|---------------|-------------------------------------------|-----------------------------------------------|
| ステップ1         | enable                                    | 特権 EXEC モードを有効にします。                           |
|               | 例:                                        | ・パスワードを入力します(要求された場合)。                        |
|               | Switch> enable                            |                                               |
| ステップ2         | configure terminal                        | グローバル コンフィギュレーション モードを開始                      |
|               | 例:                                        | します。                                          |
|               | Switch# configure terminal                |                                               |
| ステップ <b>3</b> | switch ospf process-id                    | OSPF プロセスを指定し、ルータ コンフィギュレー                    |
|               | 例:                                        | ション モードを開始します。<br>                            |
|               | Switch(config)# router ospf 4             |                                               |
| ステップ4         | bfd all-interfaces                        | OSPF ルーティング プロセスに関連付けられたすべ                    |
|               | 例:                                        | てのインターフェイスで、BFDをグローバルに有効<br>にします。             |
|               | Switch(config-router)# bfd all-interfaces |                                               |
| ステップ5         | end                                       | ルータコンフィギュレーションモードを終了して、                       |
|               | 例:                                        | 特権 EXEC モードに戻ります。                             |
|               | Switch(config-router)# end                |                                               |
| ステップ6         | show bfd neighbors [details]              | (任意) BFDネイバーがアクティブで、BFDが登録                    |
|               | 例:                                        | したルーティングプロトコルが表示されるかどうか<br>の検証に使用できる情報を表示します。 |
|               | Switch# show bfd neighbors detail         |                                               |
| ステップ <b>1</b> | show ip ospf                              | (任意) OSPF に対して BFD が有効になっているか                 |
|               | 例:                                        | どうかを検証するために使用できる情報を表示します。                     |
|               | Switch# show ip ospf                      |                                               |

#### 1つ以上のインターフェイスの OSPF に対する BFD サポートの設定

すべての OSPF インターフェイスの BFD を設定するには、次の作業を実行します。

すべての OSPF インターフェイスに対して BFD を設定するのではなく、特定の1つ以上のインターフェイスに対して BFD サポートを設定する場合は、「Configuring OSPF Support for BFD over IPv4 for One or More Interfaces」の項を参照してください。

#### 始める前に

OSPF は、参加しているすべてのスイッチで実行されている必要があります。

BFD セッションを BFD ネイバーに対して実行するインターフェイスで、BFD セッションの基本パラメータを設定する必要があります。詳細については、「インターフェイスでのBFDセッションパラメータの設定」の項を参照してください。

#### 手順の概要

- 1. enable
- **2**. configure terminal
- **3.** interface type number
- 4. ip ospf bfd [disable]
- 5. end
- 6. show bfd neighbors [details]
- 7. show ip ospf

#### 手順の詳細

|               | コマンドまたはアクション                               | 目的                                                                                                    |
|---------------|--------------------------------------------|----------------------------------------------------------------------------------------------------|
| ステップ1         | enable                                     | 特権 EXEC モードを有効にします。                                                                                                    |
|               | 例:                                         | <ul> <li>・パスワードを入力します(要求された場合)。</li> </ul>                                                                                                    |
|               | Switch> enable                             |                                                                                                    |
| ステップ <b>2</b> | configure terminal                         | グローバル コンフィギュレーション モードを開始                                                                                                    |
|               | 例:                                         | します。                                                                                                    |
|               | Switch# configure terminal                 |                                                                                                    |
| ステップ3         | interface type number                      | (任意) インターフェイスコンフィギュレーション                                                                                                    |
|               | 例:                                         | モードを開始します。                                                                                                    |
|               | Switch(config)# interface fastethernet 6/1 |                                                                                                    |
| ステップ4         | ip ospf bfd [disable]                      | (任意)OSPF ルーティング プロセスに関連付けら                                                                                                    |
|               | 例:                                         | れた1つ以上のインターフェイスに対して、イン<br>ターフェイスごとに BFD をイネーブルまたはディ                                                                                                    |
|               | Switch(config-if)# ip ospf bfd             | セーブルにします。                                                                                                    |
|               |                                            | <ul> <li>(注) ルータ コンフィギュレーション モードで<br/>bfdall-interfaces コマンドを使用して OSPF<br/>が関連付けられたすべてのインターフェイ<br/>スでBFDをイネーブルにした場合にだけ、<br/>disable キーワードを使用します。</li> </ul> |

|       | コマンドまたはアクション                      | 目的                                            |
|-------|-----------------------------------|-----------------------------------------------|
| ステップ5 | end                               | インターフェイス コンフィギュレーション モード                      |
|       | 例:                                | を終了し、特権 EXEC モードに戻ります。                        |
|       | Switch(config-if)# end            |                                               |
| ステップ6 | show bfd neighbors [details]      | (任意)BFDネイバーがアクティブで、BFDが登録                     |
|       | 例:                                | したルーティングプロトコルが表示されるかどうか<br>の検証に使用できる情報を表示します。 |
|       | Switch# show bfd neighbors detail |                                               |
| ステップ1 | show ip ospf                      | (任意)OSPF に対して BFD が有効になっているか                  |
|       | 例:                                | どうかを検証するために使用できる情報を表示しま<br>す。                 |
|       | Switch# show ip ospf              |                                               |

## スタティック ルーティングに対する BFD サポートの設定

スタティックルーティングのためのBFDサポートを設定するには、このタスクを実行します。 各BFDネイバーに対してこの手順を繰り返します。詳細については、「例:スタティックルー ティングのためのBFDサポートの設定」の項を参照してください。

#### 手順の概要

- 1. enable
- **2**. configure terminal
- **3. interface** *type number*
- 4. no switchport
- 5. ip address *ip*-address mask
- 6. **bfd interval** milliseconds **min\_rx** milliseconds **multiplier** interval-multiplier
- 7. exit
- 8. **ip route static bfd** *interface-type interface-number ip-address* [**group** *group-name* [**passive**]]
- **9. ip route** [**vrf** *vrf-name*] *prefix mask* {*ip-address* | *interface-type interface-number* [*ip-address*]} [**dhcp**] [*distance*] [**name** *next-hop-name*] [**permanent** | **track** *number*] [**tag** *tag*]
- 10. exit
- **11**. show ip static route
- **12**. show ip static route bfd

#### 手順の詳細

|       | コマンドまたはアクション   | 目的                      |
|-------|----------------|-------------------------|
| ステップ1 | enable         | 特権 EXEC モードを有効にします。     |
|       | 例:             | • パスワードを入力します(要求された場合)。 |
|       | Switch> enable |                         |

I

|               | コマンドまたはアクション                                                                                                    | 目的                                                                       |
|---------------|----------------------------------------------------------------------------------------------------|--------------------------------------------------------------------------|
| ステップ2         | configure terminal                                                                                                    | グローバル コンフィギュレーション モードを開始                                                 |
|               | 例:                                                                                                    | します。                                                                     |
|               | Switch# configure terminal                                                                                                    |                                                                          |
| ステップ3         | interface type number                                                                                                    | インターフェイスを設定し、インターフェイスコ                                                   |
|               | 例:                                                                                                    | ンフィギュレーション モードを開始します。<br>                                                |
|               | Switch(config)# interface gigabitethernet 6/1                                                                                                    |                                                                          |
| ステップ4         | no switchport                                                                                                    | レイヤ3にインターフェイスを変更します。                                                     |
|               | 例:                                                                                                    |                                                                          |
|               | Switch(config)# no switchport                                                                                                    |                                                                          |
| ステップ5         | ip address ip-address mask                                                                                                    | インターフェイスに IP アドレスを設定します。                                                 |
|               | 例:                                                                                                    |                                                                          |
|               | Switch(config-if)# ip address 10.201.201.1<br>255.255.255.0                                                                                                    |                                                                          |
| ステップ6         | <b>bfd interval</b> milliseconds <b>min_rx</b> milliseconds <b>multiplier</b> interval-multiplier                                                                                                    | インターフェイスで BFD をイネーブルにします。                                                |
|               | 例:                                                                                                    |                                                                          |
|               | Switch(config-if)# bfd interval 500 min_rx 500<br>multiplier 5                                                                                                    |                                                                          |
| ステップ <b>1</b> | exit                                                                                                    | インターフェイス コンフィギュレーション モード                                                 |
|               | 例:                                                                                                    | を終了し、グローバルコンフィギュレーションモー<br>ドに戻ります。                                       |
|               | Switch(config-if)# exit                                                                                                    |                                                                          |
| ステップ8         | <b>ip route static bfd</b> <i>interface-type interface-number</i><br><i>ip-address</i> [ <b>group</b> <i>group-name</i> [ <b>passive</b> ]]                                                                                                    | スタティック ルートの BFD ネイバーを指定しま<br>す。                                          |
|               | 例:                                                                                                    | •BFD が直接接続されたネイバーだけでサポー                                                  |
|               | Switch(config)# ip route static bfd serial 2/0<br>10.1.1.1 group group1 passive                                                                                                    | トされているため、interface-type、<br>interface-number、および ip-address 引数は必須<br>です。 |
| ステップ <b>9</b> | <b>ip route</b> [ <b>vrf</b> <i>vrf-name</i> ] <i>prefix mask</i> { <i>ip-address</i>  <br><i>interface-type interface-number</i> [ <i>ip-address</i> ]} [ <b>dhcp</b> ]<br>[ <i>distance</i> ] [ <b>name</b> <i>next-hop-name</i> ] [ <b>permanent</b>   <b>track</b><br><i>number</i> ] [ <b>tag</b> <i>tag</i> ] | スタティック ルートの BFD ネイバーを指定しま<br>す。                                          |
|               | 例:                                                                                                    |                                                                          |

|                | コマンドまたはアクション                                                                    | 目的                                                                    |
|----------------|---------------------------------------------------------------------------------|-----------------------------------------------------------------------|
|                | Switch(config)# ip route 10.0.0.0 255.0.0.0<br>Gigabitethernet 6/1 10.201.201.2 |                                                                       |
| ステップ10         | exit<br>例:<br>Switch(config)# exit                                              | グローバル コンフィギュレーション モードを終了<br>し、特権 EXEC モードに戻ります。                       |
| ステップ <b>11</b> | show ip static route<br>例:<br>Switch# show ip static route                      | (任意)スタティック ルート データベース情報を<br>表示します。                                    |
| ステップ 12        | show ip static route bfd<br>例:<br>Switch# show ip static route bfd              | (任意)設定されたBFDグループおよびnon-group<br>エントリからスタティック BFD の設定に関する情<br>報を表示します。 |

### BFD エコー モードの設定

デフォルトでは BFD エコー モードが有効になっていますが、方向ごとに個別に実行できるように、無効にすることもできます。

BFD エコーモードは非同期 BFD で動作します。エコーパケットはフォワーディングエンジンによって送信され、検出を実行するために、同じパスで転送されます。反対側の BFD セッションはエコーパケットの実際のフォワーディングに関与しません。エコー機能およびフォワーディングエンジンが検出プロセスを処理するため、2 つの BFD ネイバー間で送信される BFD 制御パケットの数が減少します。また、フォワーディングエンジンが、リモートシステムを介さずにリモート(ネイバー)システムの転送パスをテストするため、パケット間の遅延のばらつきが向上する可能性があり、それによって BFD バージョン 0 を BFD セッションの BFD 制御パケットで使用する場合に、障害検出時間を短縮できます。

エコーモードを両端で実行している(両方のBFDネイバーがエコーモードを実行している) 場合は、非対称性がないと表現されます。

前提条件

BFD は、参加しているすべてのスイッチで実行されている必要があります。

CPU 使用率の上昇を避けるために、BFD エコーモードを使用する前に、no ip redirects コマン ドを入力して、Internet Control Message Protocol (ICMP) リダイレクトメッセージの送信を無効 にする必要があります。

BFD セッションを BFD ネイバーに対して実行するインターフェイスで、BFD セッションの基本パラメータを設定する必要があります。詳細については、「インターフェイスでのBFDセッション パラメータの設定」の項を参照してください。

#### 機能制限

BFD バージョン1 でサポートされる BFD エコーモード。

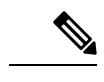

(注) BFD エコーモードは、ユニキャストリバースパス転送(uRPF)の設定との組み合わせでは動作しません。BFD エコーモードとuRPFの設定がイネーブルの場合、セッションはフラップします。

#### BFD 低速タイマーの設定

このタスクでは、BFD の slow timer 値を変更する方法を示します。各 BFD スイッチに対して このタスクを繰り返します。

#### 手順の概要

- 1. enable
- 2. configure terminal
- 3. bfd slow-timer milliseconds
- 4. end

#### 手順の詳細

|       | コマンドまたはアクション                         | 目的                                        |
|-------|--------------------------------------|-------------------------------------------|
| ステップ1 | enable                               | 特権 EXEC モードを有効にします。                       |
|       | 例:                                   | <ul> <li>パスワードを入力します(要求された場合)。</li> </ul> |
|       | Switch> enable                       |                                           |
| ステップ2 | configure terminal                   | グローバル コンフィギュレーション モードを開始                  |
|       | 例:                                   | します。                                      |
|       | Switch# configure terminal           |                                           |
| ステップ3 | bfd slow-timer milliseconds          | BFD の slow timer を設定します。                  |
|       | 例:                                   |                                           |
|       | Switch(config)# bfd slow-timer 12000 |                                           |
| ステップ4 | end                                  | グローバル コンフィギュレーション モードを終了                  |
|       | 例:                                   | し、特権 EXEC モードに戻ります。                       |
|       | Switch(config)# end                  |                                           |

#### 非対称性のない BFD エコー モードの無効化

このタスクでは、非対称性のない BFD エコー モードをディセーブルにする方法を示します。 スイッチからエコーパケットが送信されず、スイッチはネイバー スイッチが受信した BFD エ コーパケットを転送しません。

各 BFD スイッチに対してこのタスクを繰り返します。

#### 手順の概要

- 1. enable
- 2. configure terminal
- 3. no bfd echo
- 4. end

#### 手順の詳細

|       | コマンドまたはアクション                | 目的                                        |
|-------|-----------------------------|-------------------------------------------|
| ステップ1 | enable                      | 特権 EXEC モードを有効にします。                       |
|       | 例:                          | <ul> <li>パスワードを入力します(要求された場合)。</li> </ul> |
|       | Switch> enable              |                                           |
| ステップ2 | configure terminal          | グローバル コンフィギュレーション モードを開始                  |
|       | 例:                          | します。                                      |
|       | Switch# configure terminal  |                                           |
| ステップ3 | no bfd echo                 | BFD エコー モードを無効にします。                       |
|       | 例:                          | • no 形式を使用すると、BFD エコーモードを無                |
|       | Switch(config)# no bfd echo | 効にできます。                                   |
| ステップ4 | end                         | グローバル コンフィギュレーション モードを終了                  |
|       | 例:                          | し、特権 EXEC モードに戻ります。                       |
|       | Switch(config)# end         |                                           |

## BFD のモニタリングとトラブルシューティング

ここでは、維持とトラブルシューティングのために BFD 情報を取得する方法について説明します。これらのタスクのコマンドを必要に応じて任意の順序で入力できます。

BFD のモニタリングとトラブルシューティングを行うには、次の手順を実行します。

手順の概要

1. enable

- 2. show bfd neighbors [details]
- **3**. debug bfd [packet | event]

#### 手順の詳細

|       | コマンドまたはアクション                       | 目的                                                      |
|-------|------------------------------------|---------------------------------------------------------|
| ステップ1 | enable                             | 特権 EXEC モードを有効にします。                                     |
|       | 例:                                 | <ul> <li>パスワードを入力します(要求された場合)。</li> </ul>               |
|       | Switch> enable                     |                                                         |
| ステップ2 | show bfd neighbors [details]       | (任意)BFD隣接関係データベースを表示します。                                |
|       | 例:                                 | ・ details キーワードを指定すると、すべての BFD<br>プロトコル パラメータとネイバーごとにタイ |
|       | Switch# show bid neighbors details | マーが表示されます。                                              |
| ステップ3 | debug bfd [packet   event]         | (任意)BFD パケットのデバッグ情報を表示しま                                |
|       | 例:                                 | す。<br>                                                  |
|       | Switch# debug bfd packet           |                                                         |

# 双方向フォワーディング検出の設定例

ここでは、次の設定例について説明します。

## 例:エコー モードがデフォルトでイネーブルになった EIGRP ネット ワークでの BFD の設定

次の例では、EIGRP ネットワークにデバイス A、デバイス B およびデバイス C が含まれてい ます。デバイス A のファスト イーサネット インターフェイス 1/0 がデバイス B のファスト イーサネット インターフェイス 1/0 と同じネットワークに接続されています。デバイス B の ファスト イーサネット 1/0 が デバイス C のファスト イーサネット インターフェイス 1/0 と同 じネットワークに接続されています。

デバイスAとデバイスBはエコーモードをサポートするBFDバージョン1を実行しており、 デバイスCはエコーモードをサポートしないBFDバージョン0を実行しています。エコー モードはデバイスAとデバイスBの転送パスで動作するため、デバイスCとそのBFDネイ バーの間のBFDセッションは非対称のエコーモードで実行されます。BFDセッションおよび 障害検出のため、エコーパケットは同じパスで返されます。また、BFDネイバーデバイスC はBFDバージョン0を実行し、BFDセッションおよび障害検出のためにBFD制御パケットを 使用します。 下の図に、複数のデバイスがある大規模なEIGRPネットワークを示します。その中の3台は、 ルーティングプロトコルとして EIGRP を実行している BFD ネイバーです。

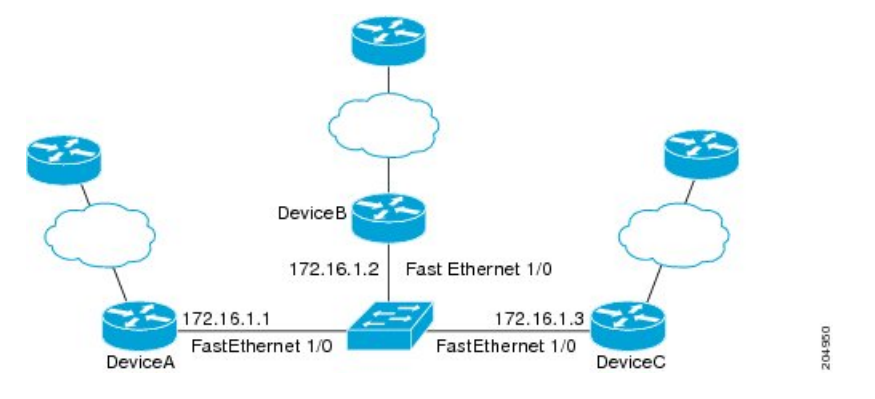

この例は、グローバルコンフィギュレーションモードから開始し、BFDの設定を示します。

#### デバイスAの設定

```
interface Fast Ethernet0/0
no shutdown
ip address 10.4.9.14 255.255.255.0
duplex auto
speed auto
interface Fast Ethernet1/0
ip address 172.16.1.1 255.255.255.0
bfd interval 50 min rx 50 multiplier 3
no shutdown
duplex auto
speed auto
!
router eigrp 11
network 172.16.0.0
bfd all-interfaces
auto-summary
!
ip default-gateway 10.4.9.1
ip default-network 0.0.0.0
ip route 0.0.0.0 0.0.0.0 10.4.9.1
ip route 172.16.1.129 255.255.255.255 10.4.9.1
1
no ip http server
!
logging alarm informational
1
control-plane
!
line con 0
exec-timeout 30 0
stopbits 1
line aux 0
stopbits 1
line vty 0 4
login
!
!
end
```

#### デバイスBの設定

!

```
interface Fast Ethernet0/0
no shutdown
ip address 10.4.9.34 255.255.255.0
duplex auto
speed auto
1
interface Fast Ethernet1/0
ip address 172.16.1.2 255.255.255.0
bfd interval 50 min rx 50 multiplier 3
no shtdown
duplex auto
speed auto
1
router eigrp 11
network 172.16.0.0
bfd all-interfaces
auto-summary
1
ip default-gateway 10.4.9.1
ip default-network 0.0.0.0
ip route 0.0.0.0 0.0.0.0 10.4.9.1
ip route 172.16.1.129 255.255.255.255 10.4.9.1
1
no ip http server
logging alarm informational
!
control-plane
1
line con 0
exec-timeout 30 0
stopbits 1
line aux 0
stopbits 1
line vty 0 4
login
1
!
end
```

### デバイスCの設定

```
!
Т
interface Fast Ethernet0/0
no shutdown
ip address 10.4.9.34 255.255.255.0
duplex auto
speed auto
1
interface Fast Ethernet1/0
ip address 172.16.1.2 255.255.255.0
bfd interval 50 min_rx 50 multiplier 3
no shutdown
duplex auto
speed auto
!
router eigrp 11
network 172.16.0.0
```

```
bfd all-interfaces
auto-summarv
1
ip default-gateway 10.4.9.1
ip default-network 0.0.0.0
ip route 0.0.0.0 0.0.0.0 10.4.9.1
ip route 172.16.1.129 255.255.255.255 10.4.9.1
1
no ip http server
1
logging alarm informational
1
control-plane
line con 0
exec-timeout 30 0
stopbits 1
line aux 0
stopbits 1
line vty 0 4
login
1
1
end
```

デバイス A からの show bfd neighbors details コマンドの出力で、3 台のすべてのデバイス間に BFD セッションが作成され、EIGRP が BFD サポートに登録されることを確認できます。出力 の最初のグループは、IP アドレスが 172.16.1.3 のデバイス C が BFD バージョン 0 を実行して いるため、エコー モードを使用しないことを示します。出力の 2 番目のグループは、IP アド レスが 172.16.1.2 のデバイス B が BFD バージョン 1 を実行していて、50 ミリ秒の BFD interval パラメータが使用されていることを示します。この出力では、対応するコマンド出力が太字で 表示されています。

DeviceA# show bfd neighbors details

```
OurAddr
```

```
NeighAddr
     LD/RD RH/RS
                     Holdown(mult) State
                                              Int
172.16.1.1
            172.16.1.3
         1(RH)
    5/3
                  150 (3 )
                                  Up Fal/O
Session state is UP and not using echo function.
Local Diag: 0, Demand mode: 0, Poll bit: 0
MinTxInt: 50000, MinRxInt: 50000, Multiplier: 3
Received MinRxInt: 50000, Received Multiplier: 3
Holdown (hits): 150(0), Hello (hits): 50(1364284)
Rx Count: 1351813, Rx Interval (ms) min/max/avg: 28/64/49 last: 4 ms ago
Tx Count: 1364289, Tx Interval (ms) min/max/avg: 40/68/49 last: 32 ms ago
Registered protocols: EIGRP
Uptime: 18:42:45
Last packet: Version: 0
            - Diagnostic: 0
                                  - Demand bit: 0
            I Hear You bit: 1
            Poll bit: 0
                                  - Final bit: 0
            Multiplier: 3
                                  - Length: 24
            Mv Discr.: 3
                                  - Your Discr.: 5
            Min tx interval: 50000
                                      - Min rx interval: 50000
            Min Echo interval: 0
            NeighAddr
OurAddr
    LD/RD RH/RS Holdown(mult) State
                                            Int
172.16.1.1
           172.16.1.2
```

6/1 Up 0 (3) Up Fa1/0 Session state is UP and using echo function with 50 ms interval. Local Diag: 0, Demand mode: 0, Poll bit: 0 MinTxInt: 1000000, MinRxInt: 1000000, Multiplier: 3 Received MinRxInt: 1000000, Received Multiplier: 3 Holdown (hits): 3000(0), Hello (hits): 1000(317) Rx Count: 305, Rx Interval (ms) min/max/avg: 1/1016/887 last: 448 ms ago Tx Count: 319, Tx Interval (ms) min/max/avg: 1/1008/880 last: 532 ms ago Registered protocols: EIGRP Uptime: 00:04:30 Last packet: Version: 1

```
- Diagnostic: 0
State bit: Up - Demand bit: 0
Poll bit: 0 - Final bit: 0
Multiplier: 3 - Length: 24
My Discr.: 1 - Your Discr.: 6
Min tx interval: 1000000 - Min rx interval: 1000000
Min Echo interval: 50000
```

デバイスBの show bfd neighbors details コマンドによる出力で、BFD セッションが作成され、 EIGRP が BFD サポートに対して登録されていることを確認できます。前述のように、デバイ スAはBFD バージョン1を実行するため、エコーモードを実行しており、デバイスCはBFD バージョン0を実行するため、エコーモードを実行しません。この出力では、対応するコマン ド出力が太字で表示されています。

```
DeviceB# show bfd neighbors details
            NeighAddr
OurAddr
    LD/RD RH/RS Holdown(mult) State
                                           Int
172.16.1.2 172.16.1.1
   1/6 Up
                                        Fa1/0
                 0
                         aU (E)
Session state is UP and using echo function with 50 ms interval.
Local Diag: 0, Demand mode: 0, Poll bit: 0
MinTxInt: 1000000, MinRxInt: 1000000, Multiplier: 3
Received MinRxInt: 1000000, Received Multiplier: 3
Holdown (hits): 3000(0), Hello (hits): 1000(337)
Rx Count: 341, Rx Interval (ms) min/max/avg: 1/1008/882 last: 364 ms ago
Tx Count: 339, Tx Interval (ms) min/max/avg: 1/1016/886 last: 632 ms ago
Registered protocols: EIGRP
Uptime: 00:05:00
Last packet: Version: 1
          - Diagnostic: 0
            State bit: Up
                                 - Demand bit: 0
            Poll bit: 0
                                 - Final bit: 0
            Multiplier: 3
                                 - Length: 24
                                 - Your Discr.: 1
            My Discr.: 6
            Min tx interval: 1000000
                                       - Min rx interval: 1000000
            Min Echo interval: 50000
OurAddr
            NeighAddr
LD/RD RH/RS Holdown(mult) State
                                       Tnt.
172.16.1.2 172.16.1.3
                         (3) Up
    3/6
           1(RH)
                   118
                                          Fa1/0
Session state is UP and not using echo function.
Local Diag: 0, Demand mode: 0, Poll bit: 0
MinTxInt: 50000, MinRxInt: 50000, Multiplier: 3
Received MinRxInt: 50000, Received Multiplier: 3
```

Holdown (hits): 150(0), Hello (hits): 50(5735)

```
Rx Count: 5731, Rx Interval (ms) min/max/avg: 32/72/49 last: 32 ms ago
Tx Count: 5740, Tx Interval (ms) min/max/avg: 40/64/50 last: 44 ms ago
Registered protocols: EIGRP
Uptime: 00:04:45
Last packet: Version: 0
            - Diagnostic: 0
             I Hear You bit: 1
                                   - Demand bit: 0
             Poll bit: 0
                                  - Final bit: 0
            Multiplier: 3
                                  - Length: 24
             My Discr.: 6
                                  - Your Discr.: 3
             Min tx interval: 50000
                                      - Min rx interval: 50000
             Min Echo interval: 0
```

下の図は、デバイスBのファストイーサネットインターフェイス1/0に障害が発生したこと を示しています。デバイスBでファストイーサネットインターフェイス1/0をシャットダウ ンした場合、デバイスAとデバイスBの対応するBFDセッションのBFD統計情報が少なく なります。

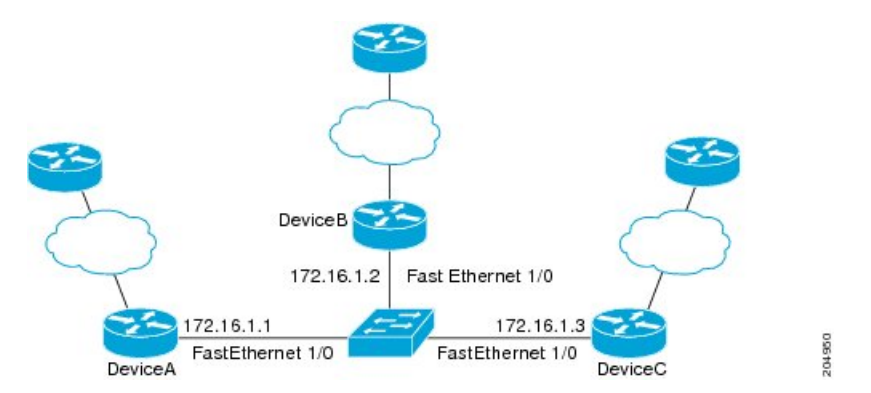

デバイスBのファストイーサネットインターフェイス1/0に障害が発生すると、BFDはデバイスAまたはデバイスCのBFDネイバーとしてデバイスBを検出しなくなります。この例では、デバイスBでファストイーサネットインターフェイス1/0が管理的上の理由でシャット ダウンされています。

デバイスAでの show bfd neighbors コマンドによる次の出力では、EIGRP ネットワークのデバ イスAの唯一の BFD ネイバーが表示されます。この出力では、対応するコマンド出力が太字 で表示されています。

```
DeviceA# show bfd neighbors
OurAddr NeighAddr
```

LD/RD RH/RS Holdown(mult) State Int 172.16.1.1 172.16.1.3

5/3 1(RH) 134 (3) Up Fa1/0

デバイス C での show bfd neighbors コマンドによる次の出力でも、EIGRP ネットワークのデバ イス C の唯一の BFD ネイバーが表示されます。この出力では、対応するコマンド出力が太字 で表示されています。

DeviceC# show bfd neighbors

OurAddr NeighAddr

1

| LD/RD RH  | Holdown(mult) | State | Int |
|-----------|---------------|-------|-----|
| 72.16.1.3 | 172.16.1.1    |       |     |
|           |               |       |     |

3/5 1 114 (3) Up Fa1/0

## 例: **OSPF** ネットワークでの **BFD** の設定

次に、OSPF インターフェイスで BFD を設定する例を示します。次の例では、デバイスAと デバイスBでシンプルなOSPFネットワークが構成されています。デバイスAのファストイー サネットインターフェイス 1/0 はデバイスBのファストイーサネットインターフェイス 6/0 と同じネットワークに接続されています。グローバル コンフィギュレーション モードで始ま るこの例には、BFDの設定が示されています。デバイスAとBに対して、OSPF プロセスに関 連付けられたすべてのインターフェイスで、BFD がグローバルに設定されます。

#### デバイスAの設定

```
!
interface Fast Ethernet 0/1
ip address 172.16.10.1 255.255.255.0
bfd interval 50 min_rx 50 multiplier 3
!
interface Fast Ethernet 3/0.1
ip address 172.17.0.1 255.255.255.0
!
router ospf 123
log-adjacency-changes detail
network 172.16.0.0 0.0.0.255 area 0
network 172.17.0.0 0.0.0.255 area 0
bfd all-interfaces
```

#### デバイスBの設定

```
!
interface Fast Ethernet 6/0
ip address 172.16.10.2 255.255.255.0
bfd interval 50 min_rx 50 multiplier 3
!
interface Fast Ethernet 6/1
ip address 172.18.0.1 255.255.255.0
!
router ospf 123
log-adjacency-changes detail
network 172.16.0.0 0.0.255.255 area 0
network 172.18.0.0 0.0.255.255 area 0
bfd all-interfaces
```

**show bfd neighbors details** コマンドによる出力で、BFD セッションが作成され、BFD サポート に対して OSPF が登録されることを確認できます。

#### デバイスA

| DeviceA# | show | bfd | neighbors | details |  |
|----------|------|-----|-----------|---------|--|
| 20120011 |      |     |           | 4004110 |  |

| OurAddr     | NeighAddr   | LD/RD RH | Holdown(mult) | State | Int   |
|-------------|-------------|----------|---------------|-------|-------|
| 172.16.10.1 | 172.16.10.2 | 1/2 1    | 532 (3)       | Up    | Fa0/1 |

```
Local Diag: 0, Demand mode: 0, Poll bit: 0
MinTxInt: 200000, MinRxInt: 200000, Multiplier: 5
Received MinRxInt: 1000, Received Multiplier: 3
Holdown (hits): 600(22), Hello (hits): 200(84453)
Rx Count: 49824, Rx Interval (ms) min/max/avg: 208/440/332 last: 68 ms ago
Tx Count: 84488, Tx Interval (ms) min/max/avg: 152/248/196 last: 192 ms ago
Registered protocols: OSPF
```

```
Uptime: 02:18:49

Last packet: Version: 0

- Diagnostic: 0

I Hear You bit: 1 - Demand bit: 0

Poll bit: 0 - Final bit: 0

Multiplier: 3 - Length: 24

My Discr.: 2 - Your Discr.: 1

Min tx interval: 50000 - Min rx interval: 1000

Min Echo interval: 0
```

デバイスBからの show bfd neighbors details コマンドによる出力で、BFD セッションが作成されたことを確認できます。

#### デバイスB

```
DeviceB# attach 6
Entering Console for 8 Port Fast Ethernet in Slot: 6
Type "exit" to end this session
Press RETURN to get started!
Device> show bfd neighbors details
Cleanup timer hits: 0
OurAddr
           NeighAddr
                          LD/RD RH Holdown(mult) State
                                                             Int
172.16.10.2 172.16.10.1
                          8/1 1 1000 (5 )
                                                   Up
                                                              Fa6/0
Local Diag: 0, Demand mode: 0, Poll bit: 0
MinTxInt: 50000, MinRxInt: 1000, Multiplier: 3
Received MinRxInt: 200000, Received Multiplier: 5
Holdown (hits): 1000(0), Hello (hits): 200(5995)
Rx Count: 10126, Rx Interval (ms) min/max/avg: 152/248/196 last: 0 ms ago
Tx Count: 5998, Tx Interval (ms) min/max/avg: 204/440/332 last: 12 ms ago
Last packet: Version: 0
                                  - Diagnostic: 0
I Hear You bit: 1
                     - Demand bit: 0
                     - Final bit: 0
Poll bit: 0
Multiplier: 5
                    - Length: 24
My Discr.: 1
                    - Your Discr.: 8
Min tx interval: 200000 - Min rx interval: 200000
Min Echo interval: 0
Uptime: 00:33:13
SSO Cleanup Timer called: 0
SSO Cleanup Action Taken: 0
Pseudo pre-emptive process count: 239103 min/max/avg: 8/16/8 last: 0 ms ago
IPC Tx Failure Count: 0
IPC Rx Failure Count: 0
Total Adjs Found: 1
```

show ip ospf コマンドによる出力で、BFD が OSPF に対してイネーブルになっていることを確認できます。

```
デバイスA
```

DeviceA# show ip ospf

```
Routing Process "ospf 123" with ID 172.16.10.1
Supports only single TOS(TOS0) routes
Supports opaque LSA
Supports Link-local Signaling (LLS)
Initial SPF schedule delay 5000 msecs
Minimum hold time between two consecutive SPFs 10000 msecs
Maximum wait time between two consecutive SPFs 10000 msecs
Incremental-SPF disabled
Minimum LSA interval 5 secs
Minimum LSA arrival 1000 msecs
LSA group pacing timer 240 secs
Interface flood pacing timer 33 msecs
Retransmission pacing timer 66 msecs
Number of external LSA 0. Checksum Sum 0x000000
Number of opaque AS LSA 0. Checksum Sum 0x000000
Number of DCbitless external and opaque AS LSA 0
Number of DoNotAge external and opaque AS LSA 0
Number of areas in this router is 1. 1 normal 0 stub 0 nssa
External flood list length 0
BFD is enabled
```

```
Area BACKBONE(0)
Number of interfaces in this area is 2 (1 loopback)
Area has no authentication
SPF algorithm last executed 00:00:08.828 ago
SPF algorithm executed 9 times
Area ranges are
Number of LSA 3. Checksum Sum 0x028417
Number of paque link LSA 0. Checksum Sum 0x000000
Number of DCbitless LSA 0
Number of indication LSA 0
Flood list length 0
```

#### デバイスB

DeviceB# show ip ospf

```
Routing Process "ospf 123" with ID 172.18.0.1
Supports only single TOS(TOS0) routes
Supports opaque LSA
Supports Link-local Signaling (LLS)
Supports area transit capability
Initial SPF schedule delay 5000 msecs
Minimum hold time between two consecutive SPFs 10000 msecs
Maximum wait time between two consecutive SPFs 10000 msecs
Incremental-SPF disabled
Minimum LSA interval 5 secs
Minimum LSA arrival 1000 msecs
LSA group pacing timer 240 secs
Interface flood pacing timer 33 msecs
Retransmission pacing timer 66 msecs
Number of external LSA 0. Checksum Sum 0x0
Number of opaque AS LSA 0. Checksum Sum 0x0
Number of DCbitless external and opaque AS LSA 0
Number of DoNotAge external and opaque AS LSA 0
Number of areas in this router is 1. 1 normal 0 stub 0 nssa
Number of areas transit capable is 0
External flood list length 0
BFD is enabled
```

Area BACKBONE(0)
Number of interfaces in this area is 2 (1 loopback)
Area has no authentication
SPF algorithm last executed 02:07:30.932 ago
SPF algorithm executed 7 times
Area ranges are
Number of LSA 3. Checksum Sum 0x28417
Number of paque link LSA 0. Checksum Sum 0x0
Number of DCbitless LSA 0
Number of indication LSA 0
Number of DoNotAge LSA 0
Flood list length 0

**show ip ospf interface** コマンドによる出力で、デバイスAとデバイスBを接続しているイン ターフェイスで OSPF に対して BFD がイネーブルになっていることを確認できます。

#### デバイスA

DeviceA# show ip ospf interface Fast Ethernet 0/1

show ip ospf interface Fast Ethernet 0/1 Fast Ethernet0/1 is up, line protocol is up Internet Address 172.16.10.1/24, Area 0 Process ID 123, Router ID 172.16.10.1, Network Type BROADCAST, Cost: 1 Transmit Delay is 1 sec, State BDR, Priority 1, BFD enabled Designated Router (ID) 172.18.0.1, Interface address 172.16.10.2 Backup Designated router (ID) 172.16.10.1, Interface address 172.16.10.1 Timer intervals configured, Hello 10, Dead 40, Wait 40, Retransmit 5 oob-resync timeout 40 Hello due in 00:00:03 Supports Link-local Signaling (LLS) Index 1/1, flood queue length 0 Next 0x0(0)/0x0(0) Last flood scan length is 1, maximum is 1 Last flood scan time is 0 msec, maximum is 0 msec Neighbor Count is 1, Adjacent neighbor count is 1 Adjacent with neighbor 172.18.0.1 (Designated Router) Suppress hello for 0 neighbor(s)

#### デバイスB

DeviceB# show ip ospf interface Fast Ethernet 6/1

Fast Ethernet6/1 is up, line protocol is up Internet Address 172.18.0.1/24, Area 0 Process ID 123, Router ID 172.18.0.1, Network Type BROADCAST, Cost: 1 Transmit Delay is 1 sec, State DR, Priority 1, BFD enabled Designated Router (ID) 172.18.0.1, Interface address 172.18.0.1 No backup designated router on this network Timer intervals configured, Hello 10, Dead 40, Wait 40, Retransmit 5 oob-resync timeout 40 Hello due in 00:00:01 Supports Link-local Signaling (LLS) Index 1/1, flood queue length 0 Next 0x0(0)/0x0(0) Last flood scan length is 0, maximum is 0 Last flood scan time is 0 msec, maximum is 0 msec Neighbor Count is 0, Adjacent neighbor count is 0 Suppress hello for 0 neighbor(s)

## 例:スタティック ルーティングに対する BFD サポートの設定

次の例では、ネットワークはデバイス A とデバイス B で構成されています。デバイス A のシ リアル インターフェイス 2/0 は、デバイス B のシリアル インターフェイス 2/0 と同じネット ワークに接続されています。BFD セッションを起動するには、デバイス B を設定する必要が あります。

#### デバイスA

configure terminal interface Serial 2/0 ip address 10.201.201.1 255.255.255.0 bfd interval 500 min\_rx 500 multiplier 5 ip route static bfd Serial 2/0 10.201.201.2 ip route 10.0.0.0 255.0.0.0 Serial 2/0 10.201.201.2

#### デバイスB

configure terminal interface Serial 2/0 ip address 10.201.201.2 255.255.255.0 bfd interval 500 min\_rx 500 multiplier 5 ip route static bfd Serial 2/0 10.201.201.1 ip route 10.1.1.1 255.255.255 Serial 2/0 10.201.201.1

デバイスBのスタティックルートが単独で存在していて、10.201.201.1と10.201.201.2の間で BFDセッションをイネーブルにすることに注意してください。設定する必要のある有益なスタ ティックルートがない場合、パケットの転送に影響しないプレフィックス、たとえば、ローカ ルで設定されたループバックインターフェイスを選択します。

次の例では、BFD グループ testgroup のイーサネット インターフェイス 0/0 を介して 209.165.200.225 に到達するアクティブなスタティック BFD 設定があります。設定されたスタ ティック BFD によってトラッキングされるスタティック ルートが設定されるとすぐに、単一 のホップ BFD セッションがイーサネット インターフェイス 0/0 を介して 209.165.200.225 に開 始されます。BFD セッションが正常に確立されると、プレフィックス 10.0.0.0/8 が RIB に追加 されます。

configure terminal ip route static bfd Ethernet 0/0 209.165.200.225 group testgroup ip route 10.0.0.0 255.255.254 Ethernet 0/0 209.165.200.225

次の例では、イーサネットインターフェイス 0/0.1001 を介した 209.165.200.226 への BFD セッションがグループ testgroup を使用するようにマークされます。つまり、この設定はパッシブな スタティック BFD です。2 つ目のスタティック BFD 設定によってトラッキングされるスタ ティック ルートがあるものの、209.165.200.226 に対する BFD セッションはイーサネットイン ターフェイス 0/0.1001 を介しては開始されません。プレフィックス 10.1.1.1/8 と 10.2.2.2/8 の存 在は、アクティブなスタティック BFD セッション(イーサネット インターフェイス 0/0 209.165.200.225)によって制御されます。

```
configure terminal ip route static bfd Ethernet 0/0 209.165.200.225 group testgroup
```

ip route 10.0.0.0 255.255.255.224 Ethernet 0/0 209.165.200.225 ip route static bfd Ethernet 0/0.1001 209.165.200.226 group testgroup passive ip route 10.1.1.1 255.255.255.224 Ethernet 0/0.1001 209.165.200.226 ip route 10.2.2.2 255.255.255.224 Ethernet 0/0.1001 209.165.200.226

I

例:スタティック ルーティングに対する BFD サポートの設定

翻訳について

このドキュメントは、米国シスコ発行ドキュメントの参考和訳です。リンク情報につきましては 、日本語版掲載時点で、英語版にアップデートがあり、リンク先のページが移動/変更されている 場合がありますことをご了承ください。あくまでも参考和訳となりますので、正式な内容につい ては米国サイトのドキュメントを参照ください。